## <u>COMPROBACIÓN DE MI USUARIO</u> <u>CIUDADANO</u>

 Para saber si tienes el usuario ciudadano creado, haz clic en el siguiente enlace: <u>Credenciales UCLM</u>, marca lo indicado en rojo en la primera imagen, luego, en la siguiente pantalla, escribe el DNI y la letra y termina haciendo clic en el botón Continuar como se puede ver en la segunda imagen:

| Mis Cuentas                                                                                                    |    |
|----------------------------------------------------------------------------------------------------|----|
| (1) Tipo documento (2) Número documento (3) Información cuenta                                                                                                    | ЗS |
| Elección tipo documento                                                                                                    |    |
| <ul> <li>Aviso Informativo</li> <li>La elección del tipo de documento correcto es de vital importancia. Si usted se equivoca en la elección del mismo, los trámites que realice en adelante podrán ser invalidados al no identificarlo adecuadamente.</li> <li>Antes de proceder a realizar el alta, le recomendamos leer la Guía de creación y activación de cuenta.</li> </ul> |    |
| Si usted es español o con residencia en España, seleccione uno de los siguientes tipos de documento:           NIF. Número de identificación Fiscal, que se corresponde con el documento de identidad español.           NIE. Número de identidad de extranjero o código para la identificación tributaria de los extranjeros en España.                                         |    |
| Si usted no dispone de ninguno de los documentos anteriores, seleccione uno de los siguientes tipos de documento: <ul> <li>Pasaporte de su país de origen, siempre distinto a España.</li> <li>DID. Número de identidad de su país de origen, siempre distinto a España.</li> </ul>                                                                                              |    |
| European<br>Union<br>Pulse para validar el Captcha                                                                                                    |    |
| < Atras                                                                                                    | >  |

## Mis Cuentas

| 1 Tipo documento                                                     | 2 Número documento | 3 Información cuentas |
|----------------------------------------------------------------------|--------------------|-----------------------|
| Número documento                                                     |                    |                       |
| Tipo documento seleccionado<br>NIF (Número de identificación fiscal) | Número documento * | Letra control *       |
| < Atras                                                              |                    | Siguiente >           |

• Si te aparece un email en la siguiente ventana de información, como en la siguiente imagen, querrá decir que el usuario ciudadano es dicho email, y se recibirá un mensaje de correo electrónico de confirmación. Si no aparece ningún email, NO se dispone de usuario ciudadano.

| Mis Cuentas<br>1 Tipo documento                                                                                               | 2 Número documento | 3 Información cuentas |
|----------------------------------------------------------------------------------------------------|--------------------|-----------------------|
| Información cuentas                                                                                                    |                    |                       |
| Resultado Exitoso<br>Su solicitud ha sido cursada. Se ha enviado la información a su correo electrónico<br>Ale***@alu.uclm.es |                    |                       |
| Regresar a la Página de Inicio                                                                                                |                    |                       |

- Si deseas generar un usuario ciudadano, accede al siguiente enlace eligiendo Alta de credenciales, solo tendrás que rellenar los datos solicitados: <u>Credenciales UCLM</u>
- Si tienes usuario ciudadano creado más de 48 horas, puedes entrar en Campus Virtual haciendo clic en: <u>https://campusvirtual.uclm.es/</u> Solicitará tu usuario ciudadano (email y contraseña o código enviado a tu email).
- Si tienes problemas, puedes acudir a nuestro despacho de lunes a miércoles de 16 a 20h. y jueves de 16 a 19h.